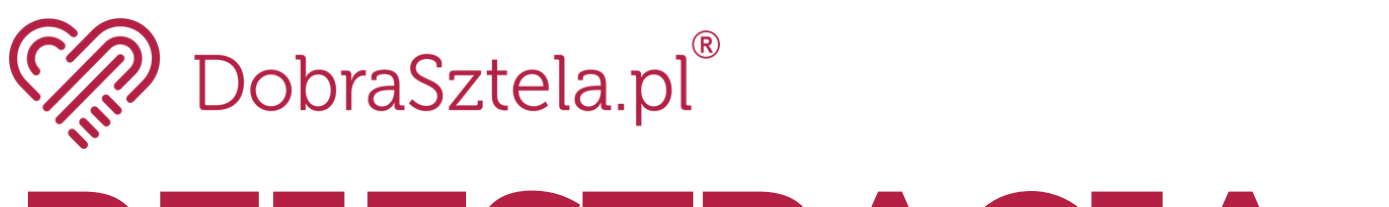

## REJESTRACJA LOGOWANIE NA KONCIE REKRUTERA C

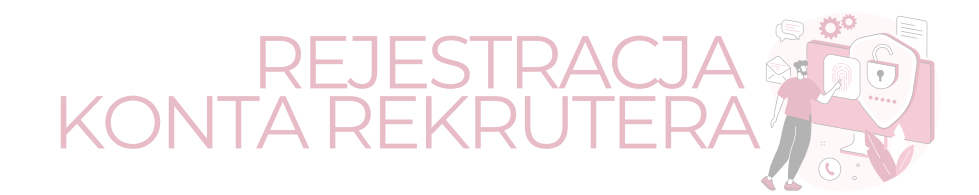

## 1. Rejestracja konta rekrutera

Utworzenie **KONTA REKRUTERA** możliwe jest wyłącznie za pośrednictwem konta **PRACODAWCY**.

|                                                | Powrót do listy rekruterów                                                                                                    | 0                                      |
|------------------------------------------------|----------------------------------------------------------------------------------------------------|----------------------------------------|
| Konto Pracodawcy                               |                                                                                                    | ( Powiadomienia                        |
| Twoje dane                                     | Po dodaniu rekrutera, na adres email zostaną wysłane dane do logowania.<br>W wizytówce firmy wyświetlone zostają tylko 3 numery telefonu. | Aplikacje<br>Wiadomości                |
| <ul> <li>Zmiana danych do logowania</li> </ul> | Dodaj rekrutera                                                                                                    | Abonamenty                             |
| A: Oferty Pracy                                | Imię i nazwisko* Adres e-mail *                                                                                                    | 💭 Zamówienia                           |
| Abonamenty                                     |                                                                                                    | C Faktury                              |
| 👰 Rekruterzy                                   |                                                                                                    | Pomoc                                  |
| 🔒 Zamówienia                                   | Wizytówka                                                                                                    | Masz problem z kontem                  |
| Faktury                                        |                                                                                                    | Pracodawcy?                            |
| Statystyki                                     | Adres e-mail do aplikacji *                                                                                                    | Sprawdź najczęstsze pytania lub napisz |
| 🔁 Wiadomości                                   |                                                                                                    |                                        |
| Grafiki                                        | Telefon komórkowy* Telefon stacjonarny*                                                                                                   | SPRAWDZ                                |
|                                                | DODAJ REKRUTERA                                                                                                    |                                        |

Zakładanie konta należy rozpocząć od kliknięcia w panelu pracodawcy zakładki **REKRUTERZY**. Aby dodać rekrutera należy podać imię i nazwisko oraz adres e-mail, **który będzie służył do logowania na konto**. Pozostałe dane konieczne do założenia konta to adres e-mail do aplikacji oraz telefon kontaktowy.

W zależności od posiadanego pakietu na koncie pracodawcy, można skorzystać z opcji **darmowego rekrutera**, który **korzysta z pakietu agencji** lub opcję **płatnego rekrutera**, który **posiada swój własny, przypisany do konta pakiet**.

Wszystkie dane mogą w **dowolnym momencie zostać edytowane w panelu rekrutera** - opis poszczególnych opcji edycji znajduje się w pełnej instrukcji obsługi portalu, dostępnej po założeniu konta.

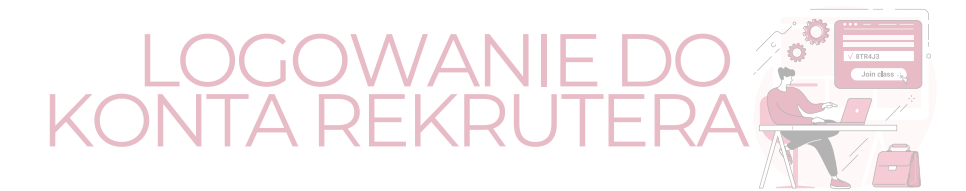

## 2. Logowanie na konto rekrutera

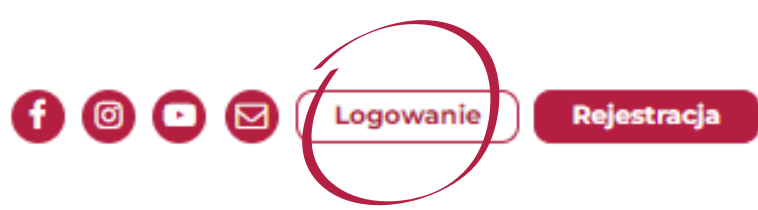

Logowanie na konto należy rozpocząć od kliknięcia przycisku LOGOWANIE w prawym górnym rogu, a następnie wybrać opcję KONTO REKRUTERA.

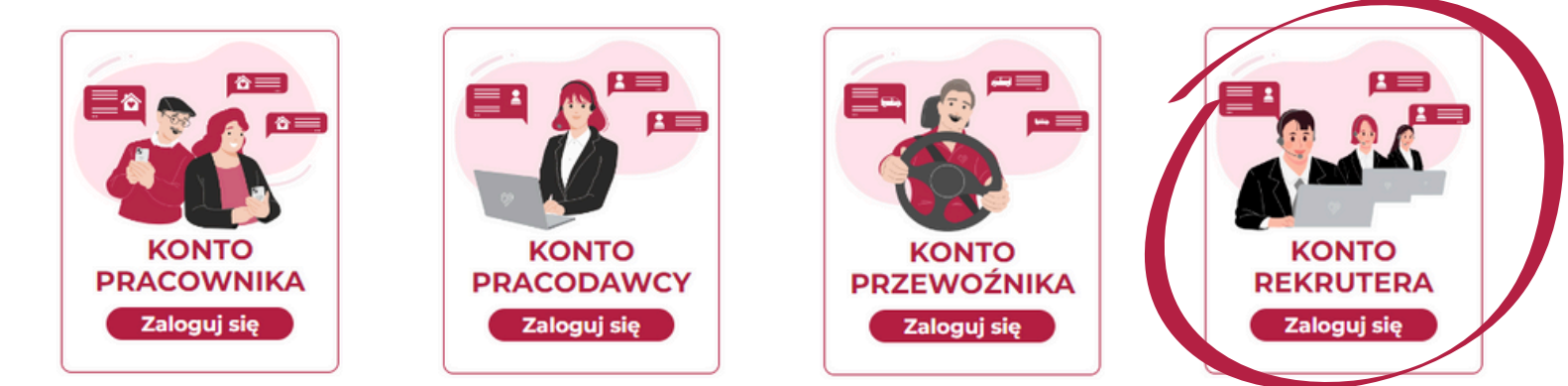

Po wybraniu opcji KONTO REKRUTERA, należy wpisać **adres e-mail oraz hasło podane przy rejestracji**, a następnie przycisk **ZALOGUJ**.

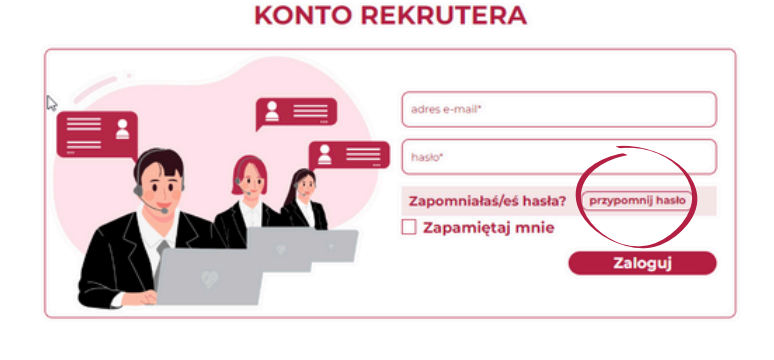

## **RESETUJ HASŁO**

adres e-mail\*

Wpisz e-mail i kliknij poniżej.

Wyślij link resetujący

W przypadku problemów z zalogowaniem lub utratą hasła, należy skorzystać z przycisku **PRZYPOMNIJ HASŁO.** 

Po wpisaniu adresu e-mail do logowania, na jego adres trafi **link resetujący hasło** i umożliwiający ustawienie nowego.